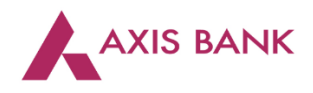

.

# Goods and Services Tax (GST) Payments through PowerAccess of Axis Bank

#### Step 1: Visit GSTN website (<u>https://www.gst.gov.in/</u>) > Login

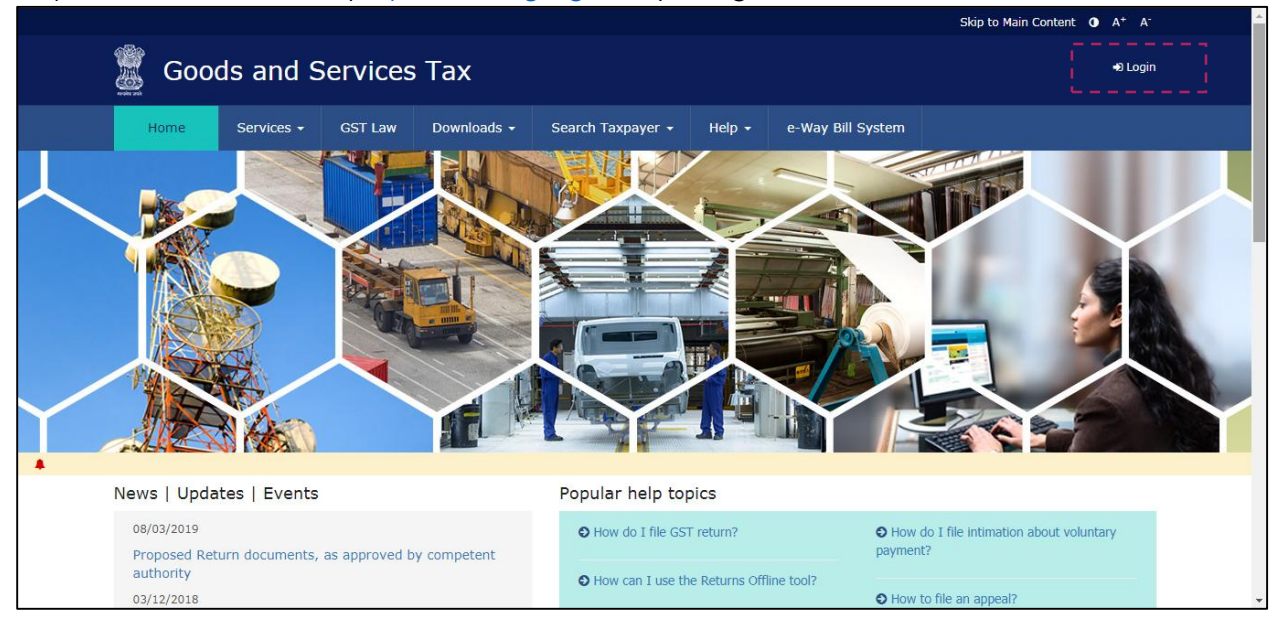

#### Enter the Username and Password. Click on "Login".

|              |            |                   |                          |                             |               |                         | Skip to Main Content 🛈 A <sup>+</sup> A <sup>-</sup> |  |
|--------------|------------|-------------------|--------------------------|-----------------------------|---------------|-------------------------|------------------------------------------------------|--|
| Goo          | ds and S   | ervices           | Тах                      |                             |               |                         | +9 Login                                             |  |
| Home         | Services 🗸 | GST Law           | Downloads 🗸              | Search Taxpayer 👻           | Help 🗸        | e-Way Bill System       |                                                      |  |
| Home > Login |            |                   |                          |                             |               |                         |                                                      |  |
|              |            | Lo                | gin                      |                             |               |                         |                                                      |  |
|              |            |                   |                          |                             | • indicates   | s mandatory fields      |                                                      |  |
|              |            | Use               | ername•                  |                             |               |                         |                                                      |  |
|              |            | E                 | nter Username            |                             |               |                         |                                                      |  |
|              |            | Pas               | sword•                   |                             |               |                         |                                                      |  |
|              |            | E                 | nter Password            |                             |               |                         |                                                      |  |
|              |            |                   |                          |                             |               |                         |                                                      |  |
|              |            |                   | LOGIN                    |                             |               |                         |                                                      |  |
|              |            | For               | got Username             |                             |               | Forgot Password         |                                                      |  |
|              |            | <b>Ø</b> I<br>log | First time login:<br>in. | If you are logging in for t | he first time | e, click <u>here</u> to |                                                      |  |

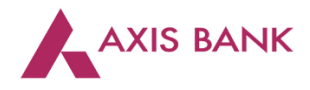

| Goods and Serv               | ices Tax                |                    |                        |           |   |
|------------------------------|-------------------------|--------------------|------------------------|-----------|---|
| Dashboard Services - Notif   | fications & Circulars 👻 | Acts & Rules 🗸     | Downloads <del>-</del> | Grievance |   |
| Registration Ledgers Returns | s Payments Use          | r Services         |                        |           |   |
| Ledger Balance 1970          | 6/2017 Download 🔊       | ₹) <u>6067</u> /10 |                        | ESC (1)   |   |
|                              | IGST (₹) CGST(          | ₹) SGST / U        | rgst(₹) C              | ESS (₹)   |   |
| Liability related to Return  | 5                       | 5                  | 5                      | 5         |   |
| Cash                         | 3180 3                  | 672                | 10619                  | 3596      | N |
| Input tax Credit             | 0                       | 0                  | 0                      | 0         |   |
| (Net Liability)/Net Credit   | 0                       | 0                  | 0                      | 0         |   |
| Liability other than Return  | 0                       | 0                  | 0                      | 0         |   |
|                              |                         |                    |                        |           |   |
| FILE RETUR                   | NS > PAY TAX >          | UTILIZE ITC /      | CASH >                 |           |   |

Click on the "Services" tab > select "Payments" > choose "Create Challan".

Enter the tax amounts. Select "NEFT/RTGS" as the payment mode. Choose "Axis Bank" as the remitting bank from the drop down list. Click on "Generate Challan".

| (z) Penalty $(z)$ Fees $(z)$ | Other (₹)     | Total (₹)       |  |  |  |  |
|------------------------------|---------------|-----------------|--|--|--|--|
|                              |               | 2,500           |  |  |  |  |
|                              |               | 0               |  |  |  |  |
|                              |               | 0               |  |  |  |  |
|                              |               | 2,500           |  |  |  |  |
| ₹ 5,000 /-                   |               |                 |  |  |  |  |
| Rupees Five Thousand Only    |               |                 |  |  |  |  |
| 2                            | Thousand Only | e Thousand Only |  |  |  |  |

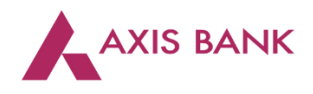

## Click on "Download" to generate the challan.

| CGST(0005)                 | 2,500                                         | 0                 | 0                     | 0  | 0 | 2,500    |    |  |
|----------------------------|-----------------------------------------------|-------------------|-----------------------|----|---|----------|----|--|
| IGST(0008)                 | 0                                             | 0                 | 0                     | 0  | 0 | 0        |    |  |
| CESS(0009)                 | 0                                             | 0                 | 0                     | 0  | 0 | 0        |    |  |
| Chhattisgarh SGST(0006)    | 2,500                                         | 0                 | 0                     | 0  | 0 | 2,500    |    |  |
| Total Challan Amount:      |                                               | ₹ 5,000 /-        |                       |    |   |          |    |  |
| Total Challan Amount (In W | /ords):                                       | Rupees Five Thous | and Only              |    |   |          |    |  |
| Beneficiary Details        | NEFT/RTGS Beneficiary Details                 |                   |                       |    |   |          |    |  |
| IFSC Code                  | IFSC Code Remitting Bank Name                 |                   |                       |    |   |          |    |  |
| TRANSFER OF FUNDS THROU    | UTIB AXIS BANK TRANSFER OF FUNDS THROUGH NEFT |                   |                       |    |   |          |    |  |
| Beneficiary Name           |                                               | E                 | Beneficiary Account N | ο. |   |          |    |  |
| GST                        |                                               |                   |                       |    |   |          |    |  |
| Amount                     |                                               | E                 | Beneficiary IFSC      |    |   |          |    |  |
| 5,000                      |                                               |                   |                       |    |   |          |    |  |
|                            |                                               |                   |                       |    | [ | DOWNLOAD | ļ. |  |
|                            |                                               |                   |                       |    | _ |          | -  |  |

Step 2: User to login to PowerAccess and select "Instant GST" option from the home page.

| 俞 |                        |                       |                        |                 |                      | Last Login:09/07/2018 17:30:17 |   |
|---|------------------------|-----------------------|------------------------|-----------------|----------------------|--------------------------------|---|
|   | POWER ACCESS           |                       |                        |                 |                      |                                |   |
|   |                        |                       |                        |                 |                      | h                              |   |
|   | Dashboard              | Transaction<br>Report | e-Collection<br>Report | Balance Enquiry | Statement<br>Enquiry | Create Report<br>Builder       |   |
|   |                        | .₩<br>.iii            | (E)                    | ŧ               |                      | 町                              |   |
|   | List Report<br>Builder | Instant GST           |                        |                 |                      |                                | - |
|   |                        |                       |                        |                 |                      | ,                              | 1 |
|   |                        | <u> </u>              |                        |                 |                      |                                |   |

**Option 1:** To initiate a single GST payment, user may select "Single Payment". Enter the Beneficiary Account Number generated from GSTN portal and amount and click on "Submit".

|                           |                  |                                   | Last Login:09/07/2018 17:30:     | 17 A <sup>■</sup> DEMOGST viewer ~ |
|---------------------------|------------------|-----------------------------------|----------------------------------|------------------------------------|
|                           |                  | INSTANT GST PAYMENT               |                                  |                                    |
| Select<br>payment<br>type | Iuliipie Payment | GST<br>RBISOGSTPMT<br>bmit Cancel | nter Account No.<br>Enter Amount |                                    |

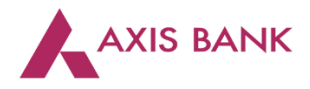

**Option 2:** To initiate multiple GST payment, user may select "Multiple Payment". Enter the Beneficiary Account Number generated from GSTN portal and amount and click on "Submit".

| - / | Add Payment 🗑 Delete            | Temportion Amount  | Dobit Account Number |   |                 | Bandiaian IECO Cada   |
|-----|---------------------------------|--------------------|----------------------|---|-----------------|-----------------------|
|     | Beneficiary Account Number      | Transaction Amount | Debit Account Number |   | Denenciary Name | Beneficiary IFSC Code |
|     | 12345                           | 1000               |                      | ~ | GST             | RBISOGSTPMT           |
|     |                                 |                    |                      | ~ | GST             | RBIS0GSTPMT           |
|     |                                 |                    |                      |   |                 |                       |
|     |                                 | Enter Amount       |                      |   |                 |                       |
|     |                                 |                    |                      |   |                 |                       |
| en  | nent would be done through NEFT | ſ mode             |                      |   |                 |                       |

| Single Payment O Multiple Payment                                                                                            |                                            |  |
|----------------------------------------------------------------------------------------------------|--------------------------------------------|--|
| "Beneficiary Account Number:<br>Transaction Amount:<br>"Debit Account Number:<br>Beneficiary Name:<br>Beneficiary IFSC Code: | SUCCESS 1 Records successfully uploaded OK |  |
|                                                                                                    | Settlement would be done through NEFT mode |  |

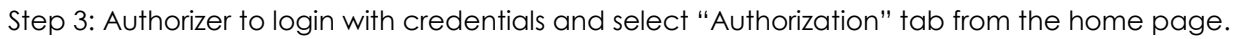

| 俞 |                          |                        |                       |                        |                 | Last Login:23/07/2018 14:19:06 |
|---|--------------------------|------------------------|-----------------------|------------------------|-----------------|--------------------------------|
|   | POWER ACCESS             |                        |                       |                        |                 |                                |
|   |                          |                        |                       |                        |                 | *                              |
|   | Dashboard                | Authorization          | Transaction<br>Report | e-Collection<br>Report | Balance Enquiry | Statement<br>Enquiry           |
|   | <b>.</b>                 | e <b>`</b>             | ů                     | (E)                    | Ð               |                                |
|   | Create Report<br>Builder | List Report<br>Builder | Reverse Feed          |                        |                 | -                              |
|   |                          |                        | Ļ                     |                        |                 |                                |

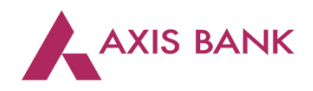

## Authorizer to select "Transaction-wise" tab.

|                                          |               | Last Login:09/07/2018 12:02:48 All DEMOGST user1 V |
|------------------------------------------|---------------|----------------------------------------------------|
|                                          | AUTHORIZATION |                                                    |
| BATCH-WISE ACCOUNT-WISE TRANSACTION-WISE |               |                                                    |

# Authorizer to select the transaction/transactions and click on "Approve".

|                      |                       |              |                      |             |                          |            | Last Login:09/0    | 7/2018 19:16:42 | ది≞ DEM | IOGST user1 🗸 |
|----------------------|-----------------------|--------------|----------------------|-------------|--------------------------|------------|--------------------|-----------------|---------|---------------|
|                      |                       |              |                      | AUTHORIZ    | ATION                    |            |                    |                 | 1       |               |
| XLS > PDF            | Sel                   | ect transac  | tion                 |             |                          |            |                    |                 |         |               |
| Sr.No.               |                       | Batch Id     | Recon                | ls          | Total Amount             | Created On | Rem                | ark             |         |               |
|                      |                       | GST68        |                      | 1           | □ 1,000                  | 11-07-2018 |                    |                 |         |               |
| 2                    |                       | GST63        |                      | 1           | □ 5,000                  | 09-07-2018 |                    |                 |         |               |
| 3                    |                       | GST62        |                      | 2           | □ 300                    | 09-07-2018 |                    |                 |         |               |
| 4                    |                       | GST61        |                      | 1           | □ 10.21                  | 09-07-2018 |                    |                 |         |               |
| 5                    |                       | GST34        |                      | 1           | □ 10                     | 29-06-2018 |                    |                 |         |               |
|                      |                       |              |                      |             |                          |            |                    |                 |         |               |
| Selected Transactio  | ins:                  | Selected     | Transactions Amount: | T<br>1      | otal Transactions:<br>/1 |            | Total Trans        | actions Amount  |         |               |
| 10 Visible Columns P | Pagination Limit 30 🗸 | K 🗸 1/1      | > >   XLS 🗼 PI       | F Advance S | Search                   |            |                    |                 |         |               |
| SI.No. Ba            | ank Transaction ID    | Product Name | Corporate Ref No     | Batch ID    | Corporate Account        | No         | Transaction Amount | Beneficiary     | Code    | Beneficiary   |
| □ 1 CN               | 10005365360           | NEFT         | 12345                | GST68       |                          |            | □ 1,000            | GST             |         | 12345         |

# The transaction is successfully approved.

|           | AUTHORIZATION                            |        |                |                         |       |            |    |           |  |  |
|-----------|------------------------------------------|--------|----------------|-------------------------|-------|------------|----|-----------|--|--|
| E         | BATCH-WISE ACCOUNT-WISE TRANSACTION-WISE |        |                |                         |       |            |    |           |  |  |
| s         | elected Batches:                         | Select | Total Batches: | Total Batch Amount:     |       |            |    |           |  |  |
| 1 1 5,000 |                                          |        | 000            | 13                      |       |            | 11 | 11,148.73 |  |  |
| ×         | XLS & PDF                                |        |                | ✓ APPR                  | OVED  |            |    | _         |  |  |
| F         |                                          |        |                | 1 Transactions Approved |       | 1 On       |    | Remark    |  |  |
| ~         | 1                                        | GST64  |                |                         |       | :018       |    | approve   |  |  |
|           | 2                                        |        |                |                         |       | ок<br>1018 |    |           |  |  |
|           | 3                                        |        |                | 2                       | □ 300 | 09-07-2018 |    |           |  |  |

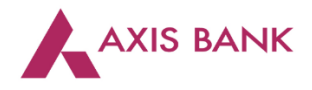

Step 4: The transaction can be tracked post approval from the "Transaction Report" option from the home page.

|                    |                  |                        |                       |        |                 |            |            | Last Login:09/07/2018 17:5   | 7:09 <b>8<sup>≣</sup> DEN</b> | IOGST user2 |
|--------------------|------------------|------------------------|-----------------------|--------|-----------------|------------|------------|------------------------------|-------------------------------|-------------|
| TRANSACTION REPORT |                  |                        |                       |        |                 |            |            |                              |                               |             |
|                    | *Start Date:     | *End Date:             | Product:              |        | Status:         |            | File Name: | Hide Filter Bar<br>Batch ID: | Clear Filter                  | s Go        |
|                    | 11/07/2018       | 11/07/2018             | ALL                   | $\sim$ | ALL             | $\sim$     |            | 5                            |                               | Ð           |
| Ŷ                  | Corp Account :   | Pagination Limit:      | د<br>۶ PDF            |        |                 |            |            |                              | /                             |             |
| Ac                 | count Name       | Beneficiary Account No | Beneficiary IFSC Code |        | Transaction UTR | Transactio | n Status   | Transaction Amount           | Batch ID                      | Rejected L  |
| RP                 | UAT AC SBA-SAPPR | 12345                  | CBIN0284707           |        |                 |            | FOR CBS    | □ 1,000                      | GST68                         |             |
|                    |                  |                        |                       |        |                 | Т          | rack Trans | saction Status               | ]                             |             |